## View My Credentials

Last Modified on 10/23/2024 3:43 pm EDT

Most Pathful Courses and Units lead to micro-credentials that show you have completed the requirements for the Course or Unit. The micro-credential certificates can be saved and printed as needed.

1. From the My Tracker menu, select Credentials.

| Pathful                                                                                                    | My Path Career ∨ Postseco                                                                                                    | ndary 🗸 Work-t                                                                           | oased Learning 🗸 Em                                                                      | nployability ~ <u>My Tracker</u> ^ @~                                                     |
|----------------------------------------------------------------------------------------------------|----------------------------------------------------------------------------------------------------|------------------------------------------------------------------------------------------|------------------------------------------------------------------------------------------|-------------------------------------------------------------------------------------------|
| Welcome, Susan<br>Keep up the good work!                                                                            | My matches<br>View your recommended and favorite careers<br>and post-secondary schools.<br>Assessment progress                                         | Credentials<br>See the employability<br>earned and print your<br>Resume builder          | r micro-credentials you've<br>r certificates.                                            | Lesson progress<br>View progress towards lessons and assignments.<br>Cover letter builder |
| Your Assessments<br>Start planning your path with an assessment to fi<br>interest, personality, and lifestyle.      | View progress towards assessments.<br>Postsecondary plan<br>Make plans for life after high school by selecting<br>your top schools and career choices. | View the resumes you<br>Goal setting<br>Get a clear picture of<br>setting short and long | Jve created.<br>your road to success by<br>j-term goals                                  | View the cover letters you've created.                                                    |
| Your Goals<br>Set and monitor short-term and long-term goals t<br>attainable, realistic, and time-bound             | hat are specific, measurable,                                                                                                    | Vrite Goals                                                                              | Stay on the path to ac<br>your progress.  Assessments<br>Take 2 or more as<br>Goals      | thieving your dreams by tracking                                                          |
| Postsecondary Plan<br>Choose up to three career interests, three postsect<br>three scholarships to craft your plan. | ondary education options, and                                                                                                    | reate plan                                                                               | Set 1 long-term ar<br>task.<br>Postsecondary<br>Complete all three<br>complete this task | nd I short-term goal to complete this Plan elements of the Postsecondary plan to k.       |

- 2. You will see a list of the Courses you have started and/or completed.
  - a. Completed Courses will have a certificate icon.
  - b. Select the icon to open the certificate.

| Pathful<br>My track<br>My matches Cree<br>Microcredentials | er<br>dentials Lesson progress | My Path Carlier v Postsecondary v Work-based Learning v Employability v My Tracker | ✓ (②) ∨ Course Certificate |
|------------------------------------------------------------|--------------------------------|------------------------------------------------------------------------------------|----------------------------|
|                                                            | Time Management                | Credential earned 2024-10-16                                                       |                            |
|                                                            | First Aid 101 Course           | 1 of 2 units complete                                                              |                            |
|                                                            |                                |                                                                                    |                            |
|                                                            |                                | Discover additional microcredentials you can earn here.                            |                            |

- 3. Select **View Units** to see each unit within a Course.
  - a. Select the certificate icon to open the certificate.

| me Management                     | Unit Certificates |
|-----------------------------------|-------------------|
| Unit 1: Time Management at School |                   |
| Unit 2: Time Management at Home   | <b>E</b>          |
| Unit 3: Course Assessment         | 5                 |

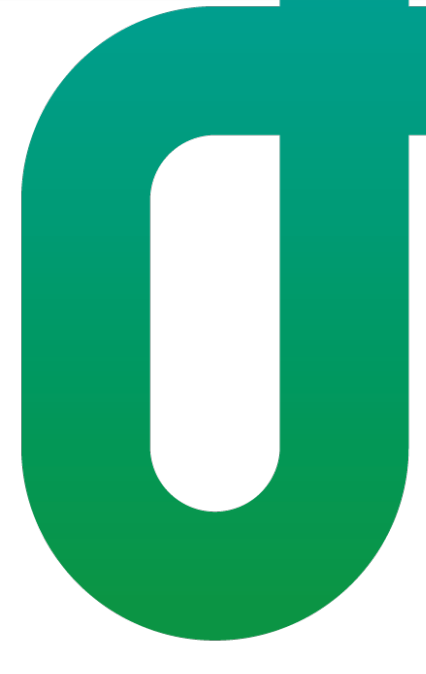